# **Quick Start Guide**

## MCBSTM32E

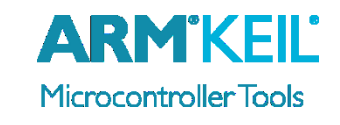

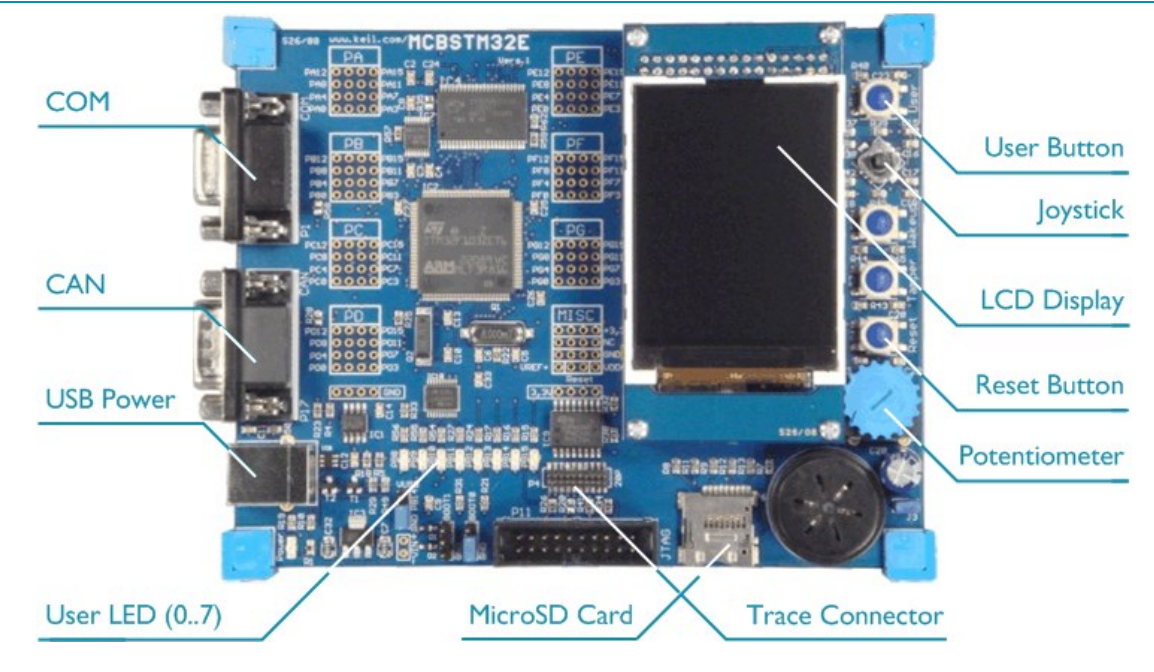

## Install Keil MDK Version 5

• Download and install the MDK Core from <a href="www.keil.com/mdk5/install">www.keil.com/mdk5/install</a>

### Add Software Pack using the Pack Installer

• **Keil::STM32FIxx\_DFP** – STMicroelectronics STM32FI Series Device Support

## **Power up** the board

- Connect a USB power supply to the **Power** receptacle
- Connect the board to the PC using the **Trace Connector** and a debug adapter, for example ULINK*pro*

**Verify Installation** using example projects provided in the Software Pack

• Copy an example using the Pack Installer. Compile, download to Flash, and debug the application. The provided examples are ready to run. Trace settings might have to be adapted.

#### More Information

- Evaluation Board Description
- MCBSTM32E User's Guide

## **Related Information**

- MDK Version 5
- MDK-Professional Middleware
- Learning Platform

www.keil.com/boards2/keil/mcbstm32e www.keil.com/support/man/docs/mcbstm32e

www.keil.com/mdk5 www.keil.com/mdk5/middleware www.keil.com/mdk5/learn

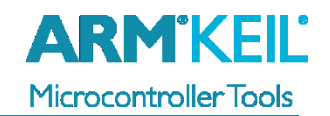

## ULINKpro Debug and Trace Adapter

Connect ULINK*pro* to the board's **Trace** connector and choose **ULINK Pro Cortex Debugger**.

| Options for Target 'STM32F103 Flash'                                                                         | ×                                                                     |
|----------------------------------------------------------------------------------------------------|-----------------------------------------------------------------------|
| Device   Target   Output   Listing   User   C/C++   Asm     C   Use Simulator   with restrictions   Settings | Linker Debug Utilities                                                |
| ✓ Limit Speed to Real-Time<br>✓ Load Application at Startup ✓ Run to main()<br>Initialization File:          | ✓ Load Application at Startup ✓ Run to main()<br>Initialization File: |
| Edit                                                                                                    | Edit                                                                  |

| Cortex-M Target Driver Setup    |    |  |
|---------------------------------|----|--|
| Debug Trace Flash Download Pack |    |  |
| ULINK USB - JTAG/SW Adapter     |    |  |
| Serial No: Any                  |    |  |
| ULINK Version: ULINKpro         | 51 |  |
| Device Family: Cortex-M         |    |  |
| Firmware Version: V1.57         |    |  |
| SWJ Port: SW                    | 1  |  |
| Max Clock: 10MHz 💌              |    |  |

Click **Settings** and configure the **Debug** connection for Serial Wire Debug (SWD) by selecting the Port **SW**.

## Trace Settings

Configure trace by selecting the **Trace** tab and enter the correct CPU **Core Clock** speed as specified in your project. Check the **Trace Enable** box.

For complete instruction trace, select **Sync Trace Port with 4-bit data** and enable **ETM Trace Enable**.

| Cortex-M Target Driver Setup                                                                                                    |                                                                                                    |                                                                                                    |  |
|----------------------------------------------------------------------------------------------------|----------------------------------------------------------------------------------------------------|----------------------------------------------------------------------------------------------------|--|
| Debug Trace Flash Download Pack                                                                                                    |                                                                                                    |                                                                                                    |  |
| Core Clock: 72.000000 MHz                                                                                                    | ☑ Trace Enable □ Unlimited Trace                                                                                                    | ETM Trace Enable                                                                                                    |  |
| Trace Port     Sync Trace Port with 4-bit Data     CLK:   0.0 ns     D1:   0.0 ns     D2:   0.0 ns     D3:   0.0 ns                                                                                                    | Timestamps   Image: Enable Prescaler:   PC Sampling   Prescaler: 1024*16 ▼   Image: Prescaler: 1024*16 ▼   Image: P | Trace Events<br>CPI: Cycles per Instruction<br>EXC: Exception overhead<br>SLEEP: Sleep Cycles<br>LSU: Load Store Unit Cycles<br>FOLD: Folded Instructions<br>EXCTRC: Exception Tracing |  |
| ITM Stimulus Ports   31   Port   24   23   Port   16   15   Port   8   7   Port   0     Enable:   0x80000001   Image:   0x0000008   Port   16   15   Port   8   7   Port   0     Privilege:   0x00000008   Port   3124   Image:   Port   158   Port   70   Image: |                                                                                                    |                                                                                                    |  |
|                                                                                                    | OK Cancel                                                                                                    | Help                                                                                                    |  |

#### **More Information**

• Getting Started User's Guide

www.keil.com/gsg